## Google アカウントの取得ならびに Youtube チャンネル作成について

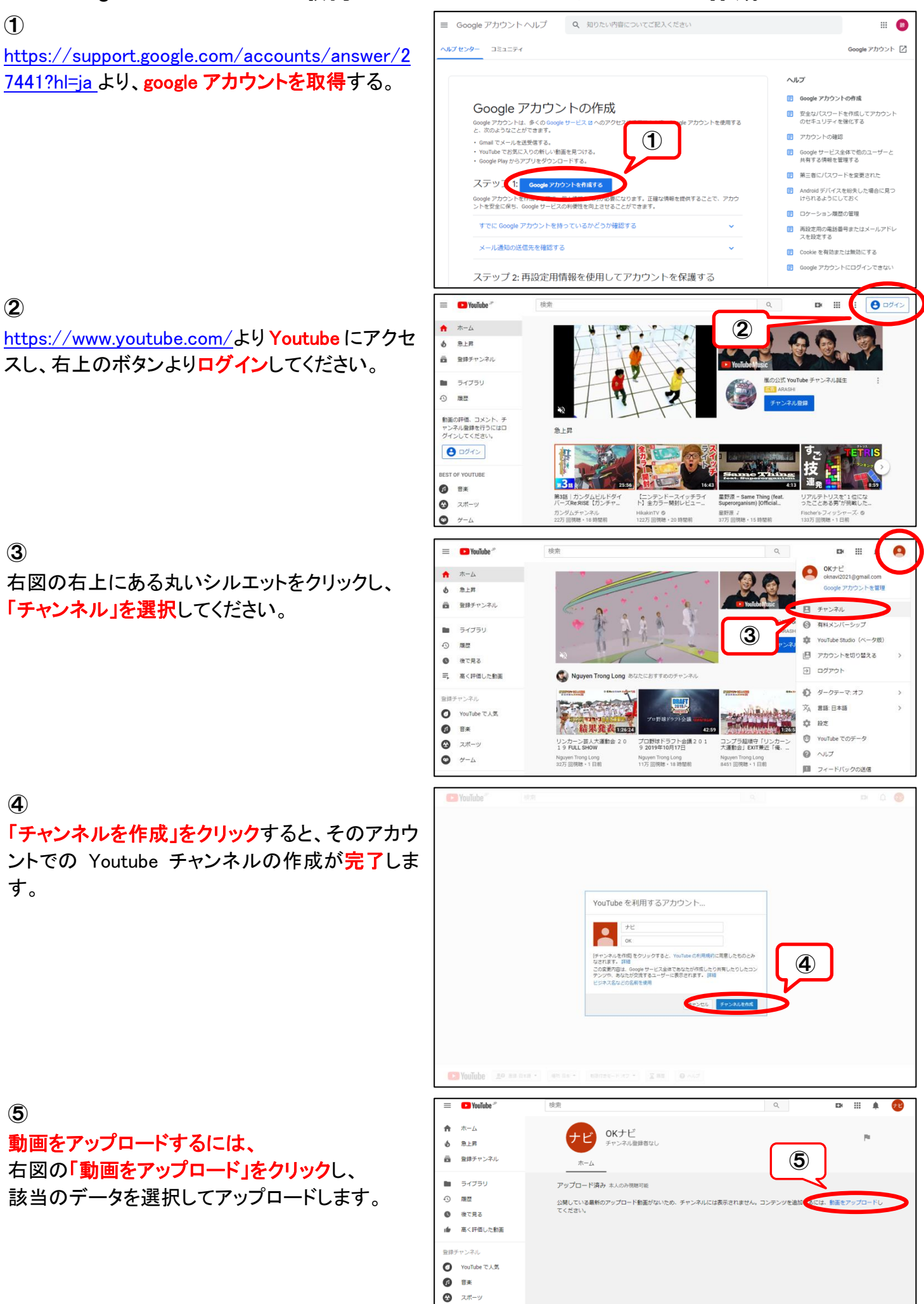